## Slik finner du dine PIN-koder i My Arval:

Gå inn på «Drivstoffkort»

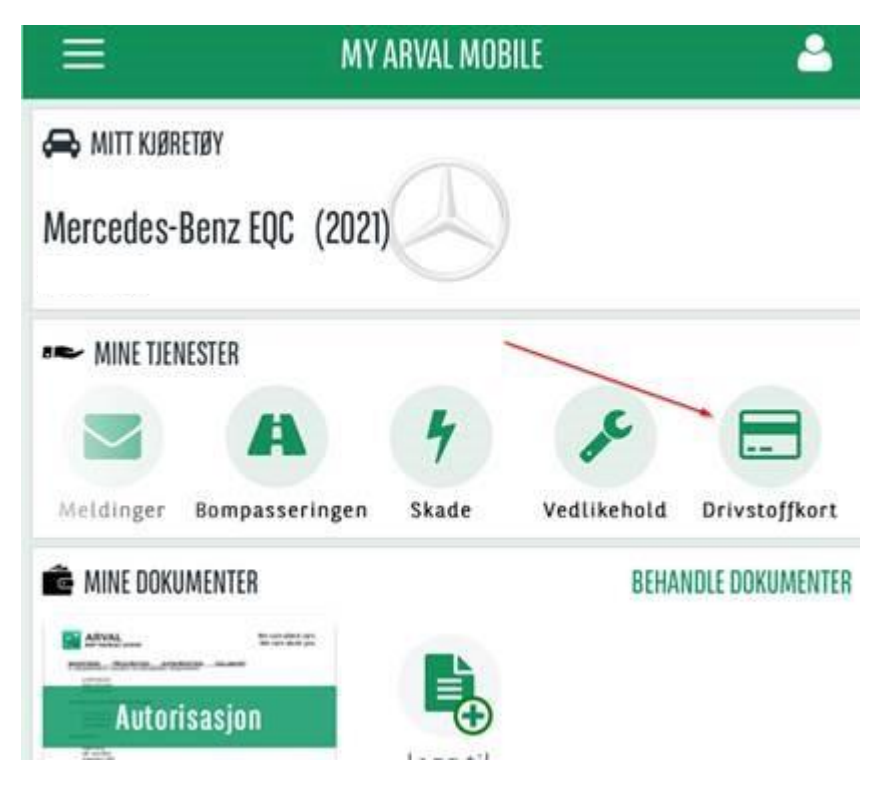

## Trykk på «drivstoffkort-ikonet»

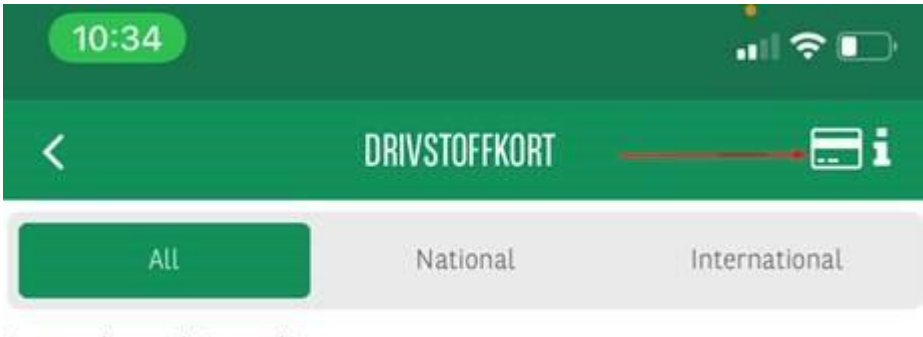

Ingen data tilgjengelig

Velg et av alternativene....

| 10:34                  |               | .∥ <b>≎</b> ∎ |
|------------------------|---------------|---------------|
| <                      | DRIVSTOFFKORT |               |
| Shell internasjonal    |               |               |
| Circle K internasjonal |               | >             |
| YX nasjonal            |               | >             |
| NewMotion              |               | >             |
| Easypark               |               | >             |

## Trykk på «øyet» for å se PIN-koden:

| 10:40       |                         |
|-------------|-------------------------|
| <           | DRIVSTOFFKORT           |
| Navn        | Shell internasjonal     |
| Card number |                         |
| Region      | internasjonalt nettverk |
| Pin code    | •••••                   |